## グラフ文書の作り方

2025-02-19 橋田

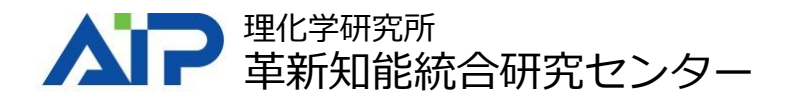

Personaryアプリのインストール

<u>https://www.assemblogue.com/apps/PLR2.</u> <u>html</u> または下記からインストール

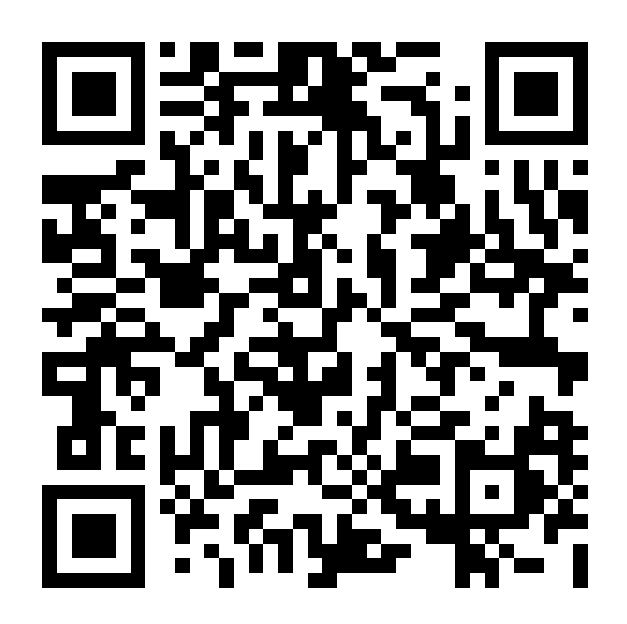

この資料にないPersonaryの機能については上記 ページの<u>Personaryの使い方</u>を参照

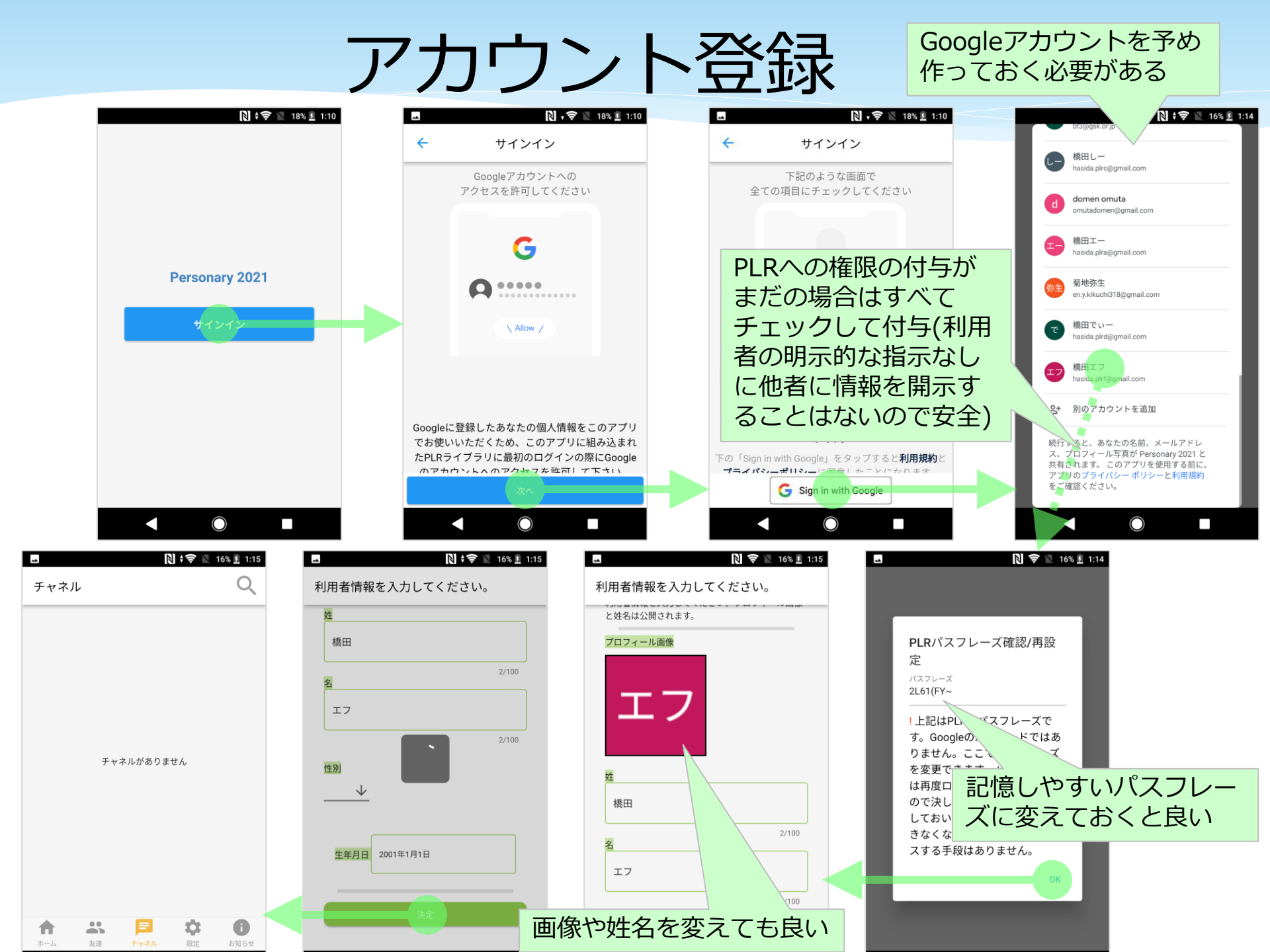

チャネルの作成

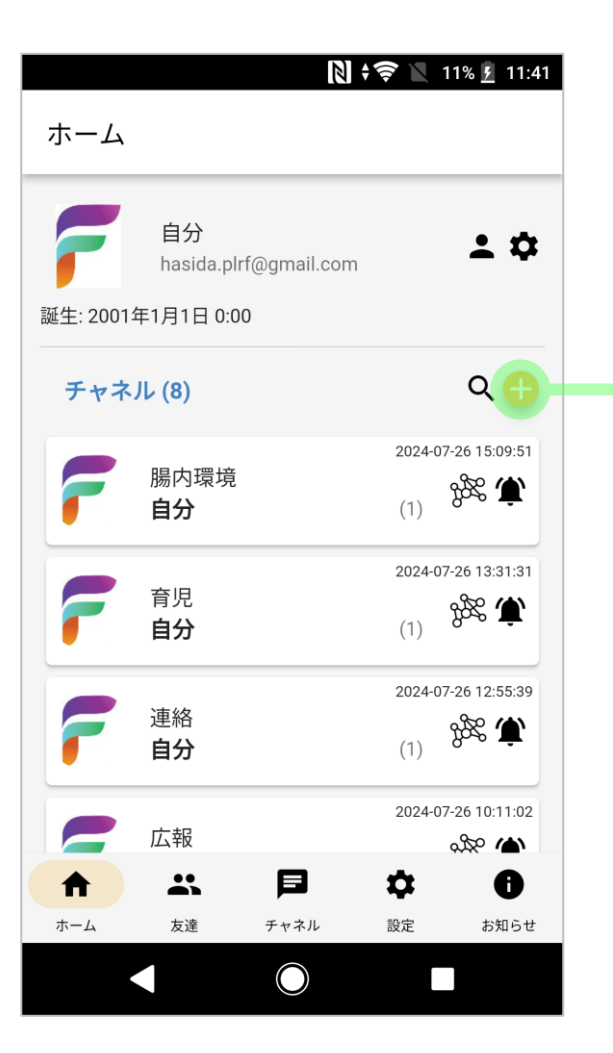

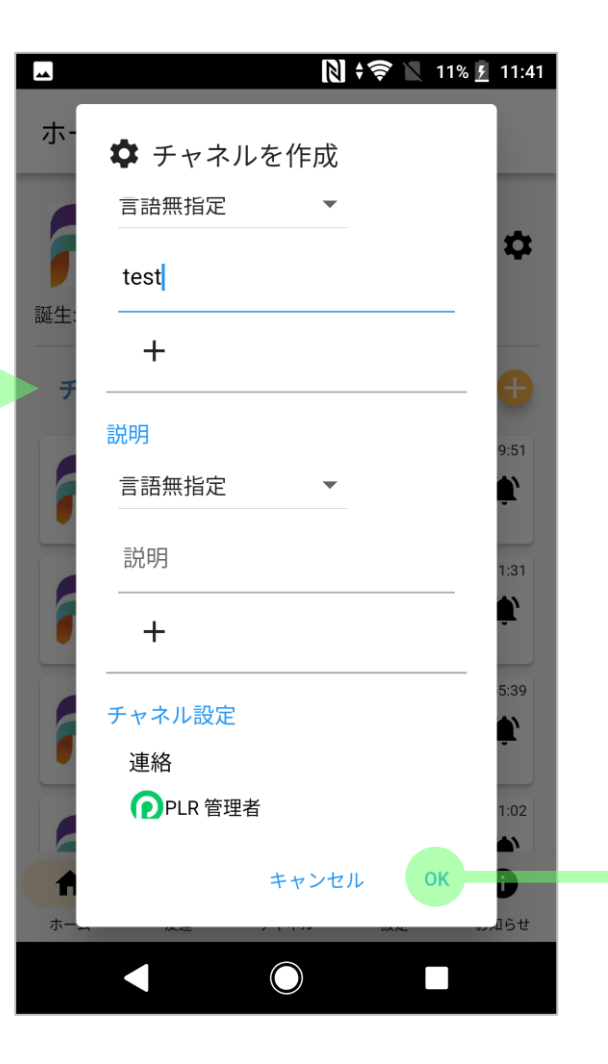

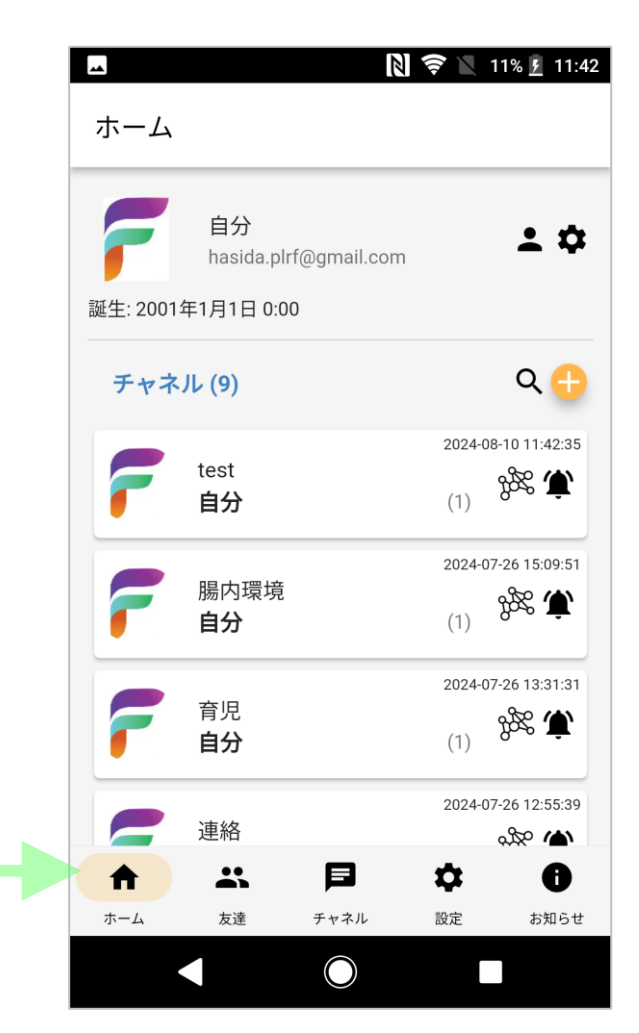

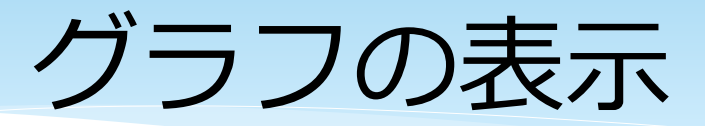

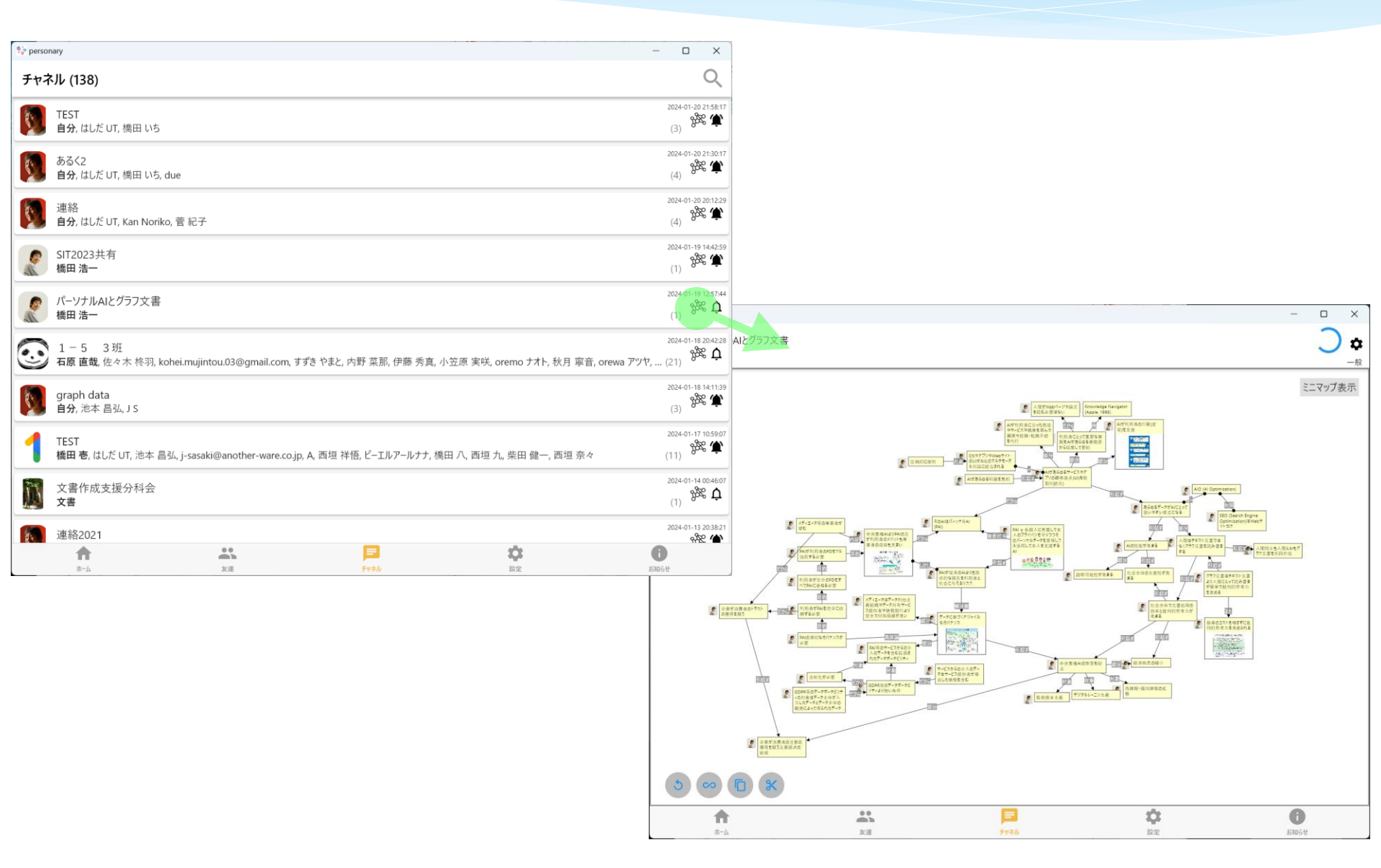

グラフの作成・編集

 $\Box$   $\times$ 

0

お知らせ

- 0

 $\times$ 

) 🌣

自身

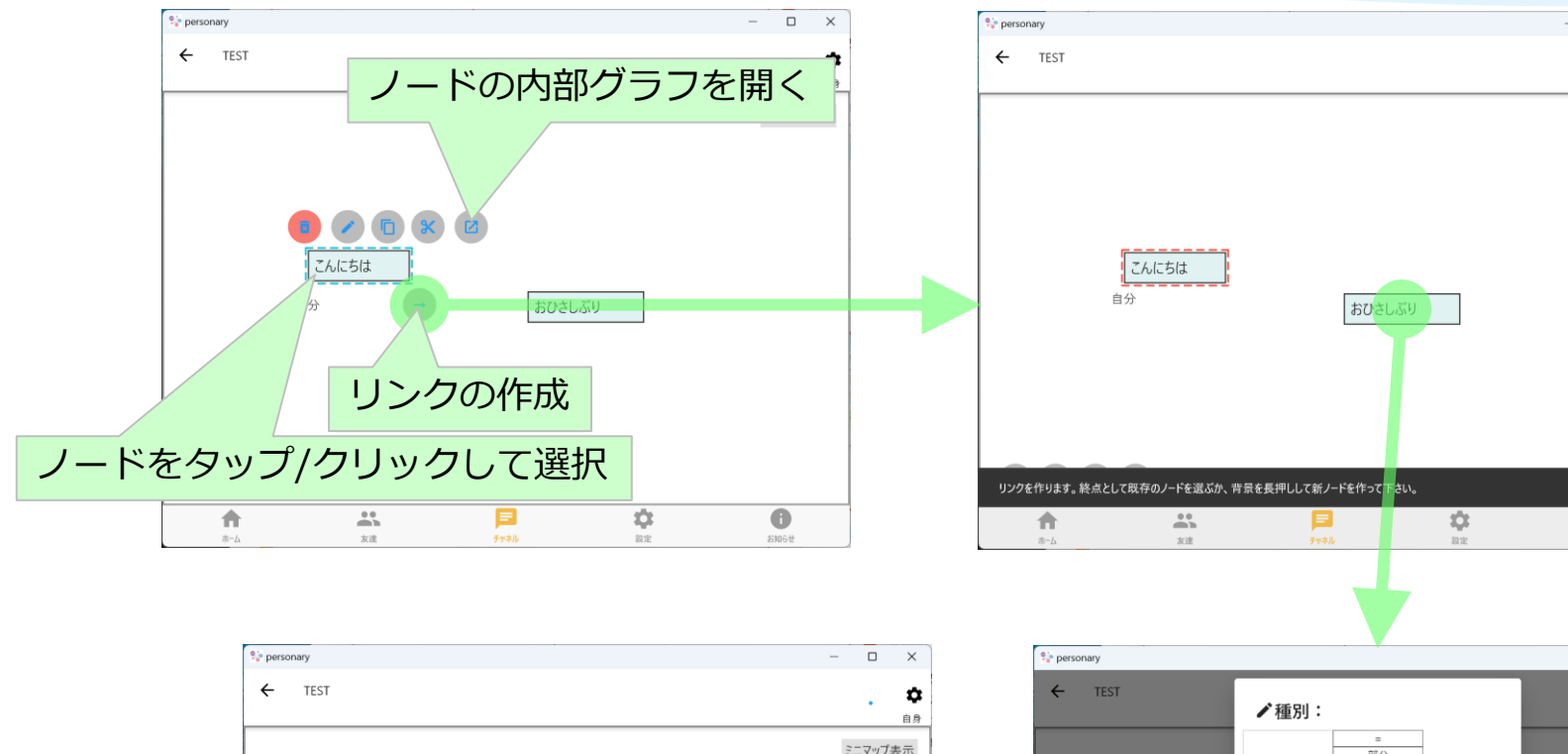

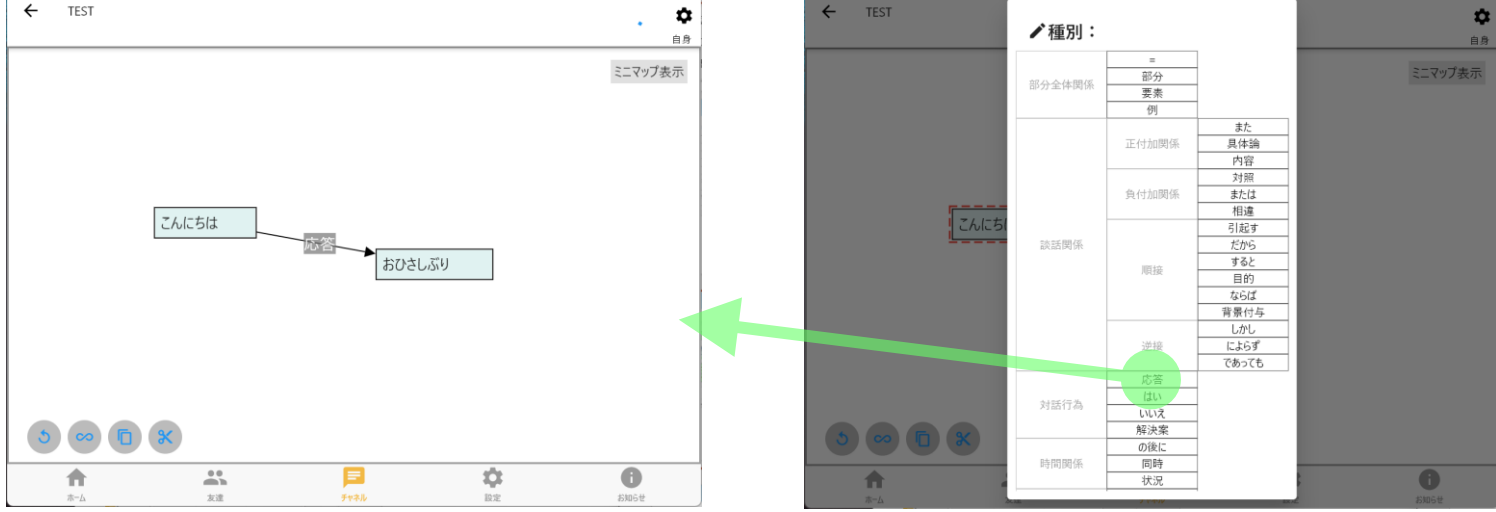

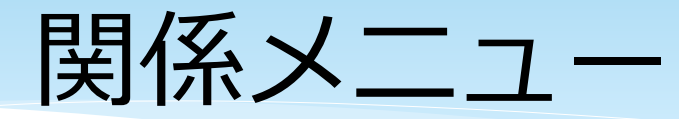

リンクのラベルをク リック(タップ)すると 右のような関係メニ ューが現われる。

| ✔種別:   |                               | 「全体」という関係はないの<br>で逆向きの「部分」を用いる                                                           |
|--------|-------------------------------|------------------------------------------------------------------------------------------|
| 部分全体関係 | =<br>部分<br>要素<br>例            |                                                                                          |
| 談話関係   | 正付加関係                         | <u>また</u><br>具体論<br>内容                                                                   |
|        | 負付加関係                         | 対照     「原因」という関係はない       stcl     ので逆向きの「引き起こ                                           |
|        | 順接                            | 引起す     9」を用いる       だから     すると       すると     「手段」という関係はないの       ならば     で逆向きの「目的」を用いる |
|        | 逆接                            | しかし<br>によらず<br>であっても                                                                     |
| 対話行為   | 応答<br>はい<br>いいえ<br>解決案        | 始点が解消すべき問題では<br>なく目的である場合は逆向<br>きの「目的」を用いる                                               |
| 時間関係   | の後に           同時           状況 | リンクの削除                                                                                   |
| 他の関係   | 対象<br>?                       |                                                                                          |
| +      | ヤンセル                          | 999 リンクの反転                                                                               |

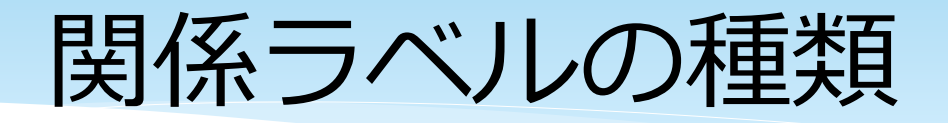

| 種類          | ラベル                                        | 意味                        | 例                                                                      |
|-------------|--------------------------------------------|---------------------------|------------------------------------------------------------------------|
| 名詞          | 部分、要素、例、<br>具体論、内容、目<br>的、応答、解決案、<br>状況、対象 | ラベルは始点か<br>ら見た終点を表<br>わす  | 「私は小説家じゃない」の具<br>体化が「詩人だ」。<br><sup>私は小説家じゃない</sup> 具体論→ <sub>詩人だ</sub> |
| 他動詞         | 引起す、背景付与                                   | 始点が主語、終<br>点が目的語          | 試験に合格したことが原因で<br>大喜びした。<br>試験に合格した -引起す→ 大喜びした                         |
| 自動詞・<br>形容詞 | =、対照、相違、<br>同時                             | 全端点が主語                    | 3人が賛成したことと4人が反<br>対したことが対照的。<br>3人 <sup>が賛成した</sup> ◆ 対照 ◆ 4人が反対した     |
| 接続詞等        | また、または、だ<br>から、すると、な<br>らば、しかし、に<br>よらず、…  | 始点とラベルと<br>終点を順に読ん<br>だ意味 | 天気が良い。だから出かけよ<br>う。<br>天気が良い – だから→ 出かけよう                              |

リンクの操作

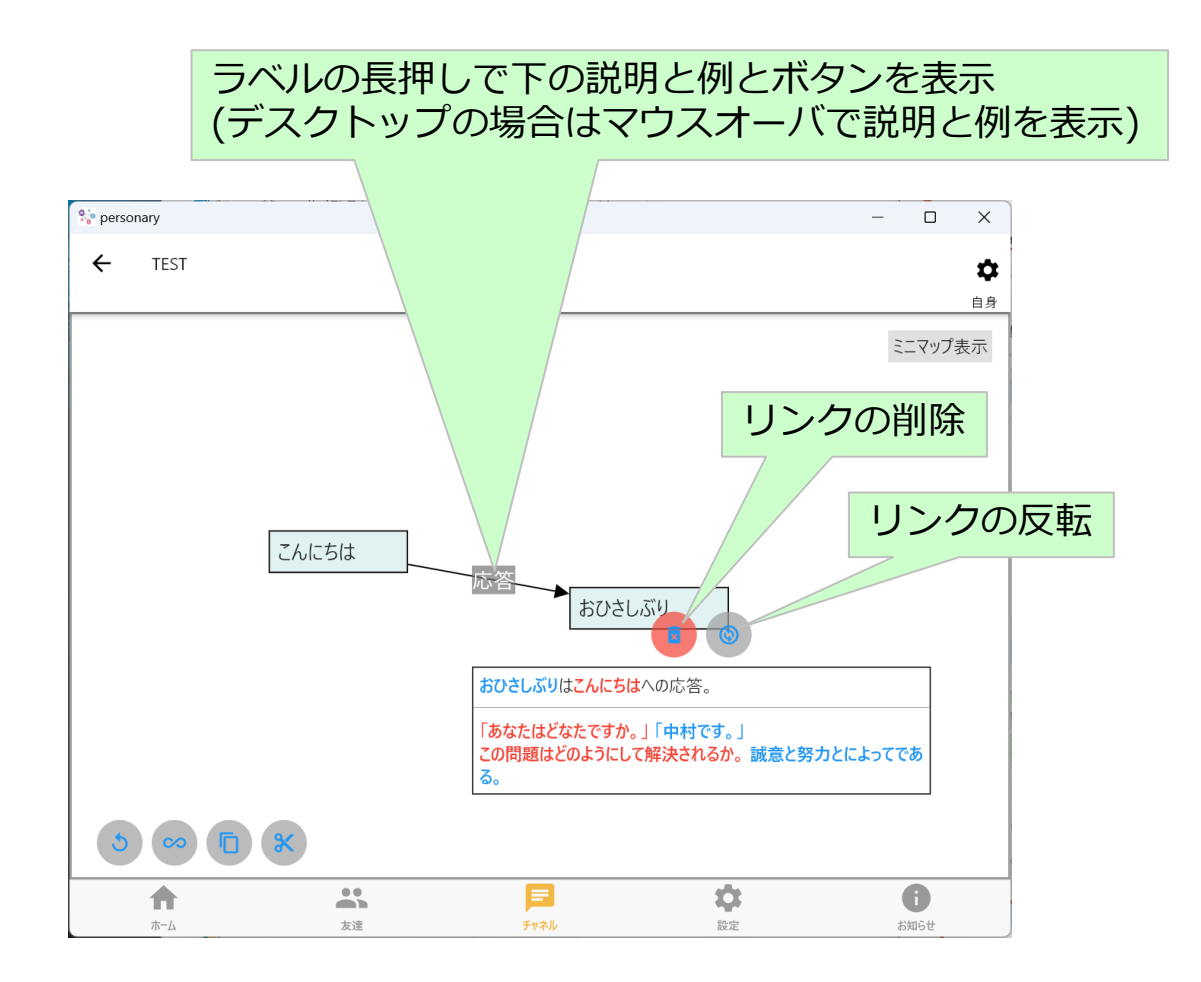

Q

## リンクの端点の付け換え

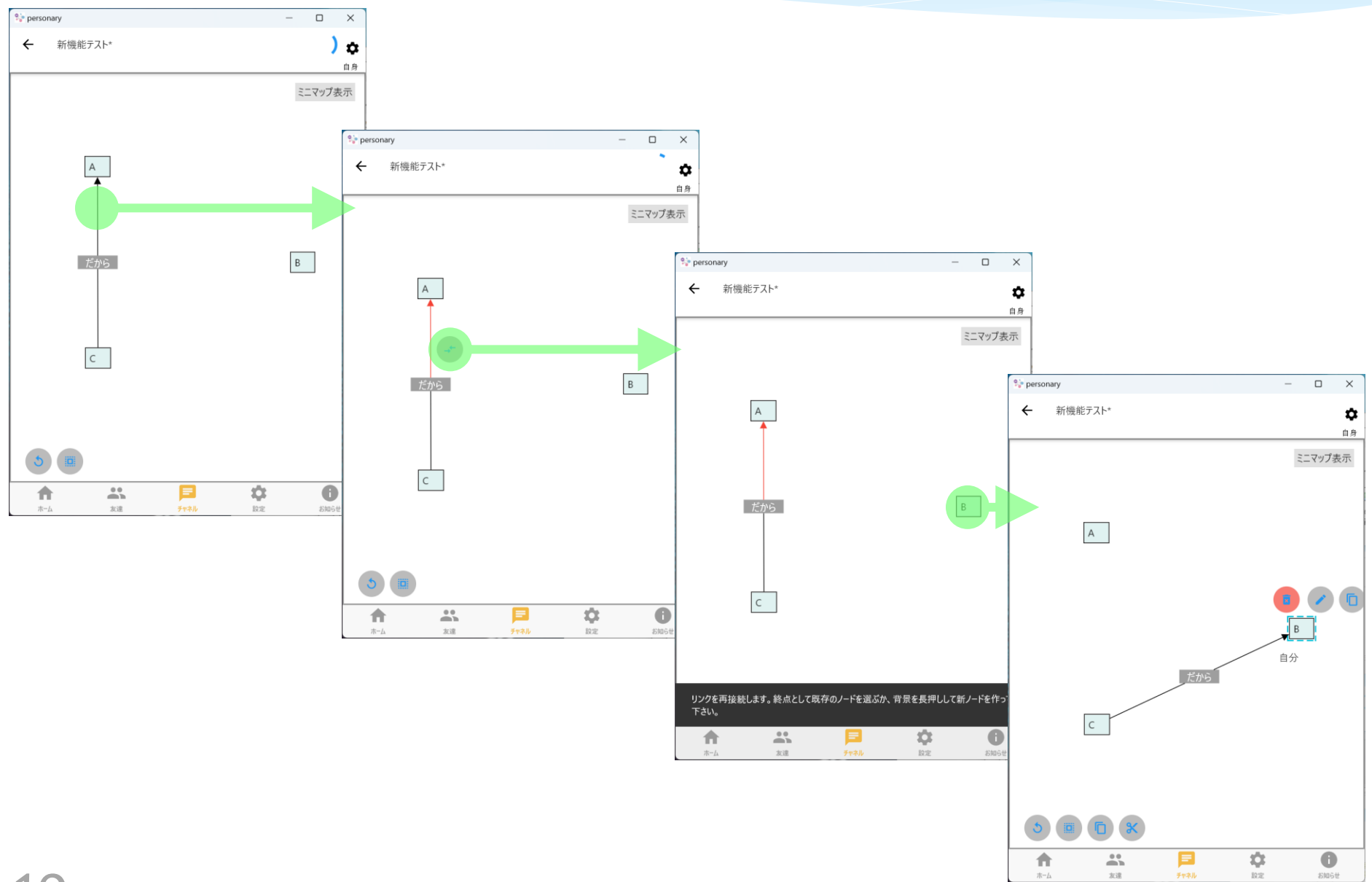

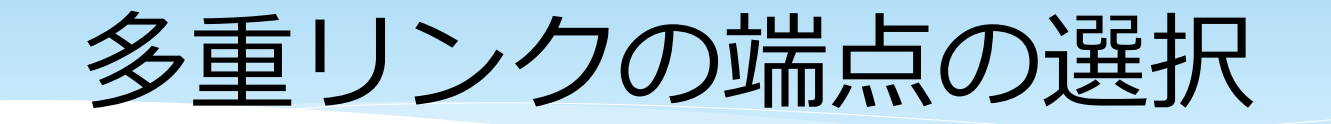

## 下図は「引起す」リンクの端点を選んだ状態 「だから」をクリックすると「だから」リンクの 端点を選べる

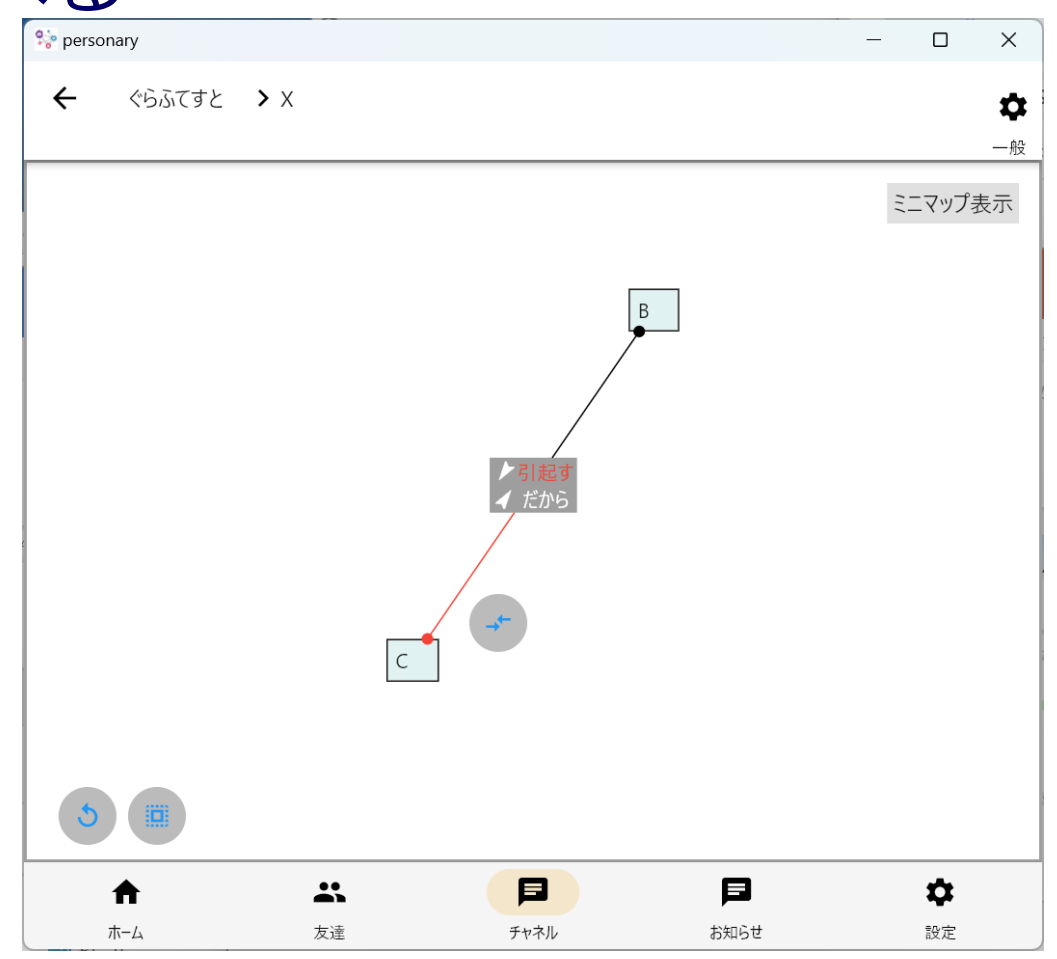

## 対称な関係は端点を3個以上持てる

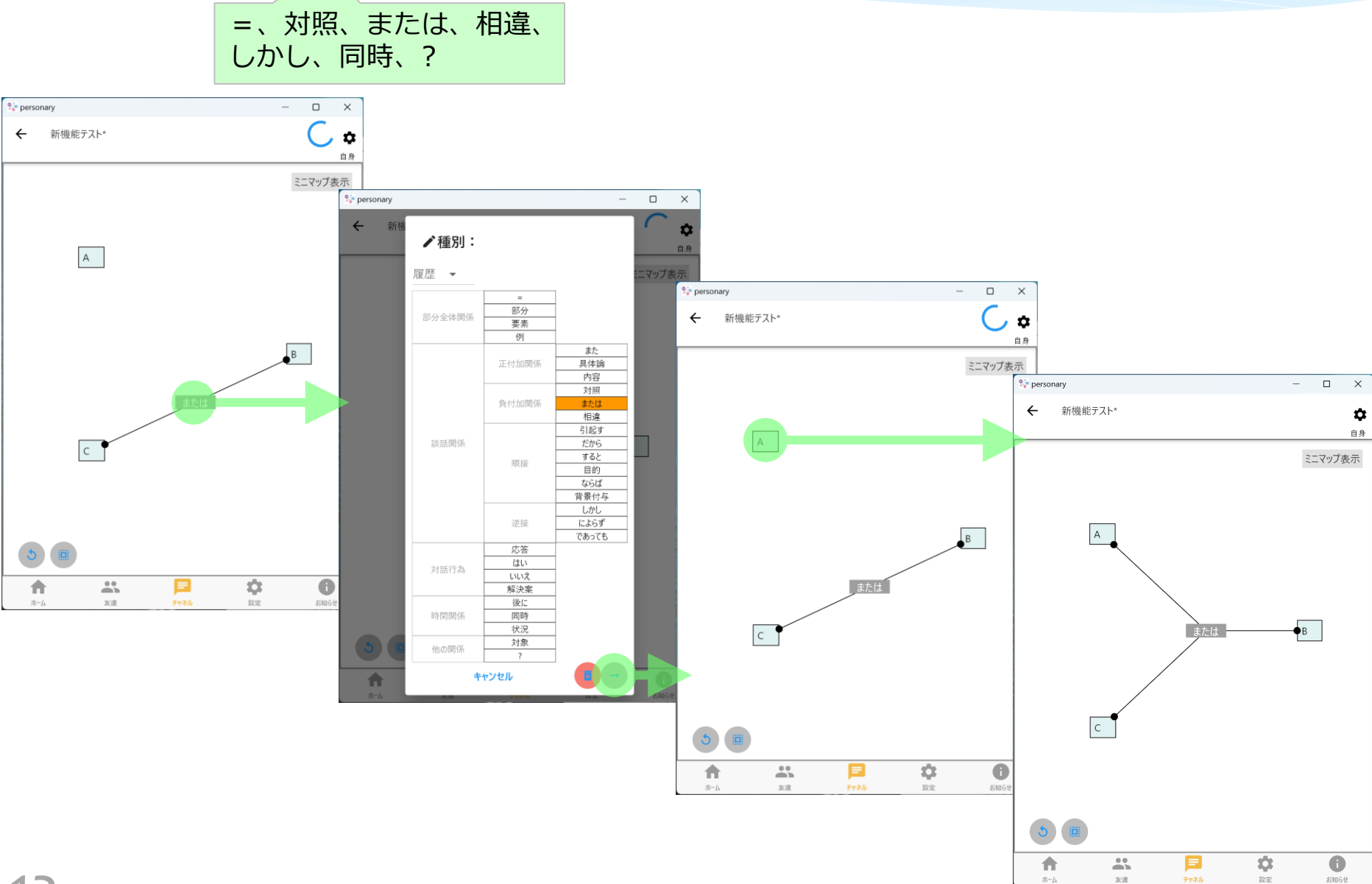

ホーム

### 対称な関係の端点が3個以上なら削除可能

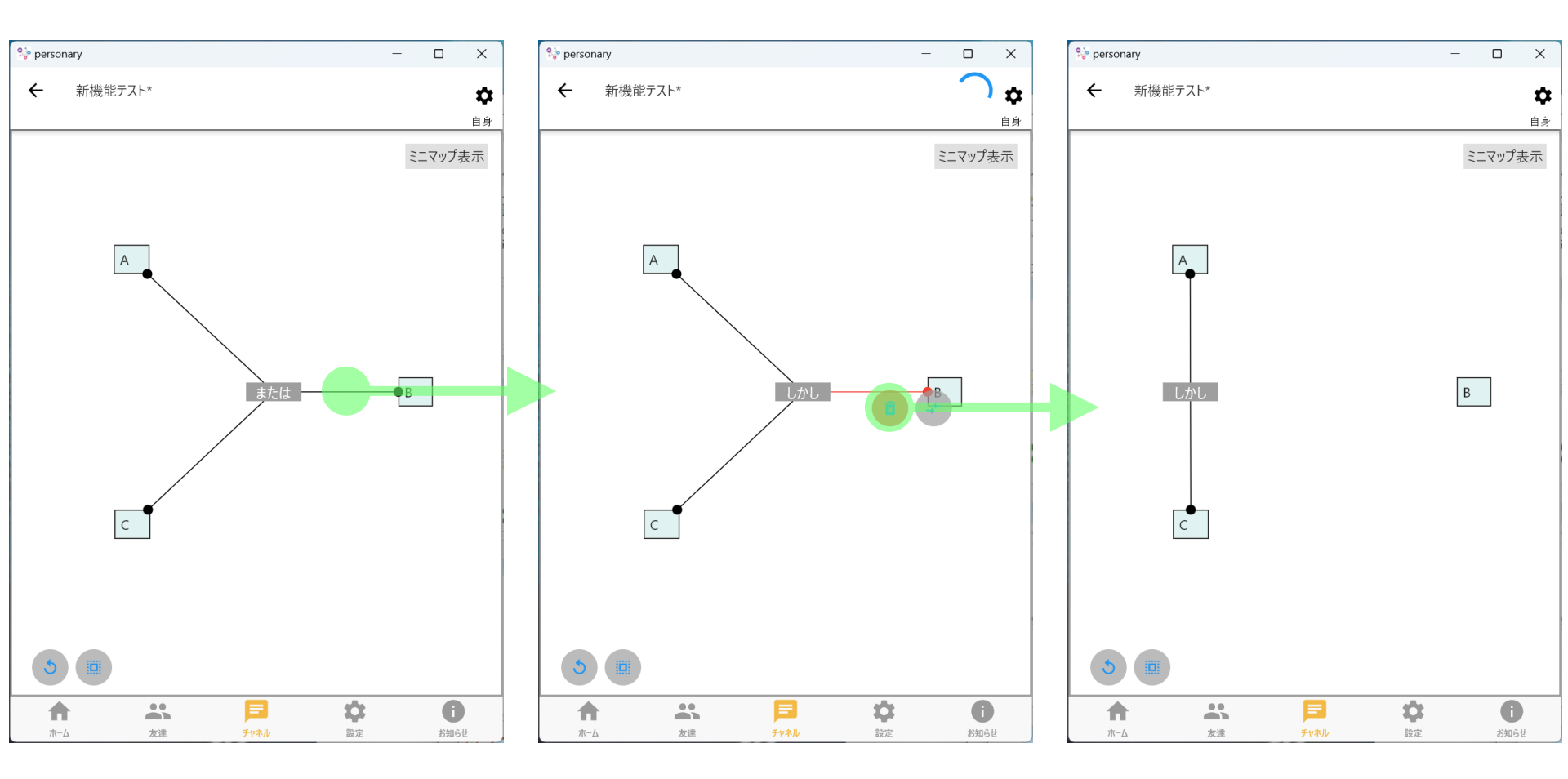

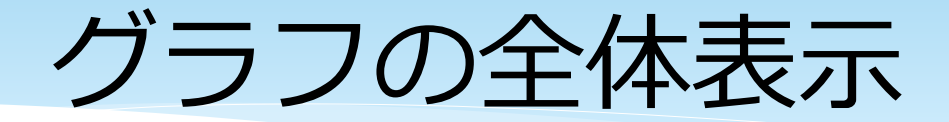

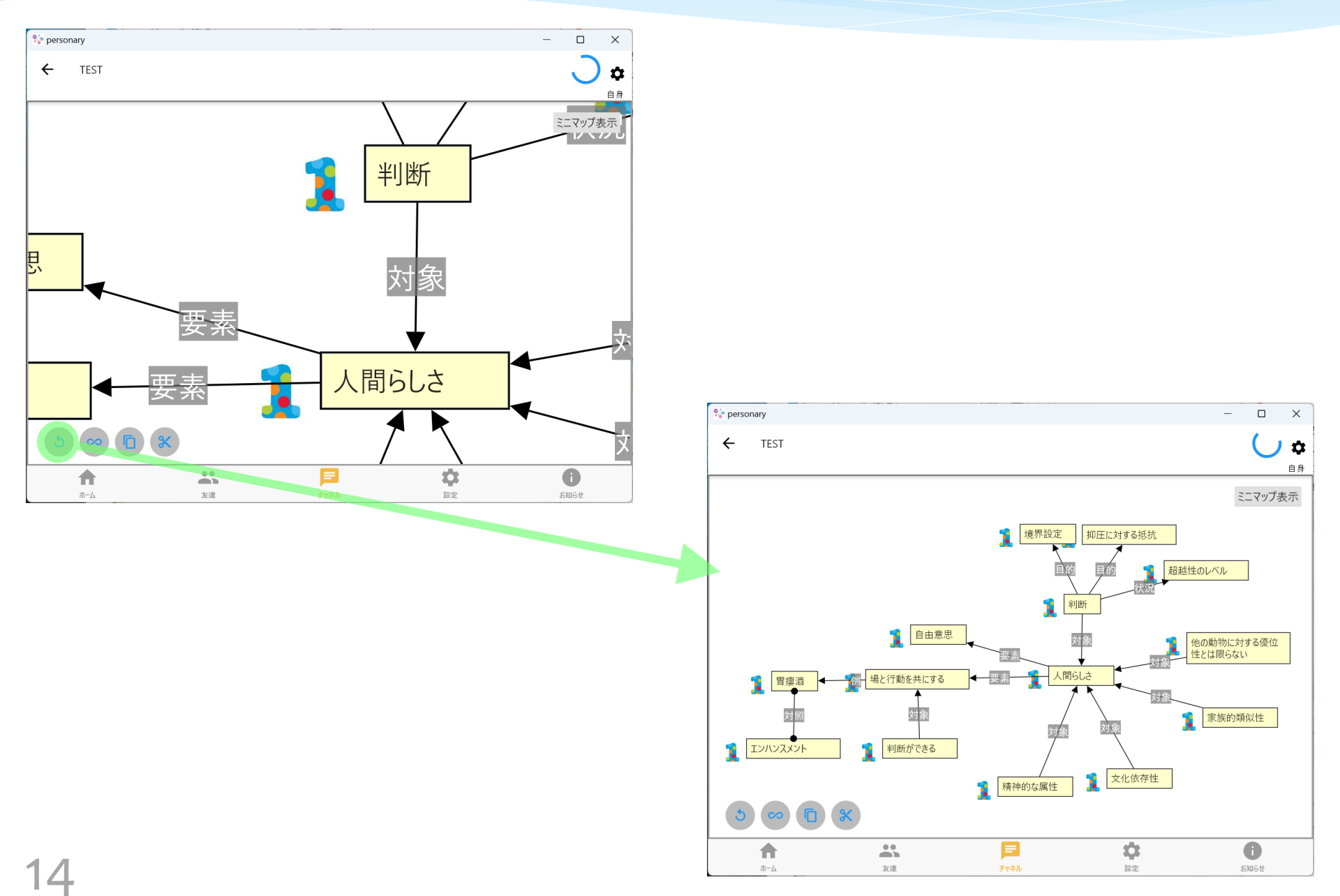

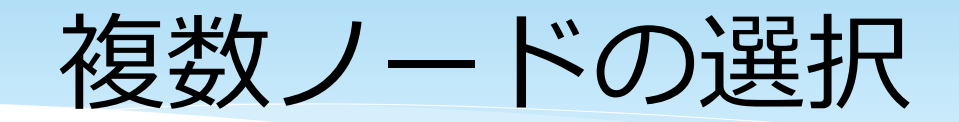

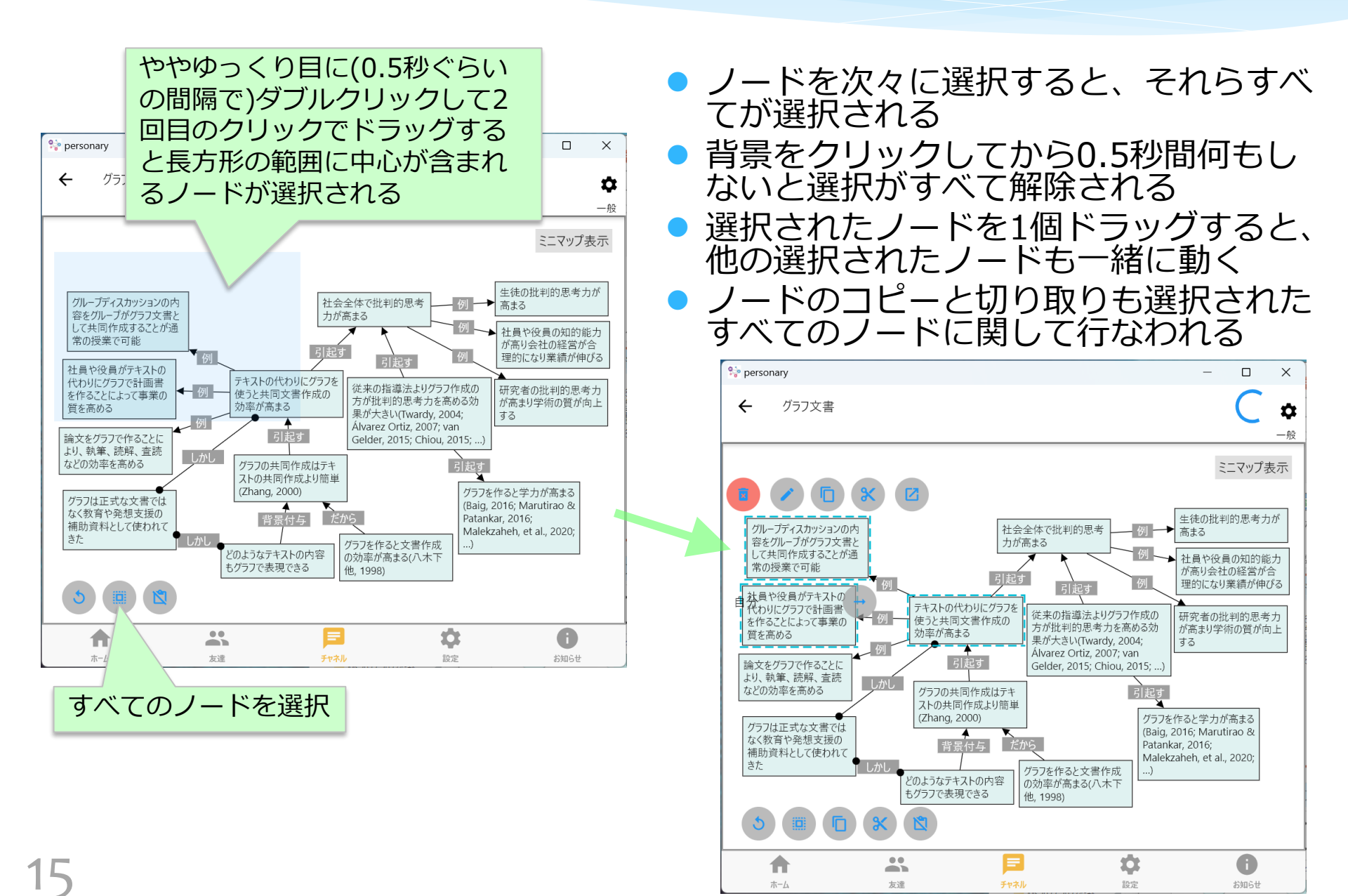

## コピーと切り取り

- 選択したノードをコピーまたは切り取りできる。
- コピーの場合は、選択したノードだけでなく、端点がすべて選択され たリンクもクリップボードに入る。
- 切り取りの場合はさらに、端点が1つ以上選択されたリンクとそのリンクの他の端点もクリップボードに入る。

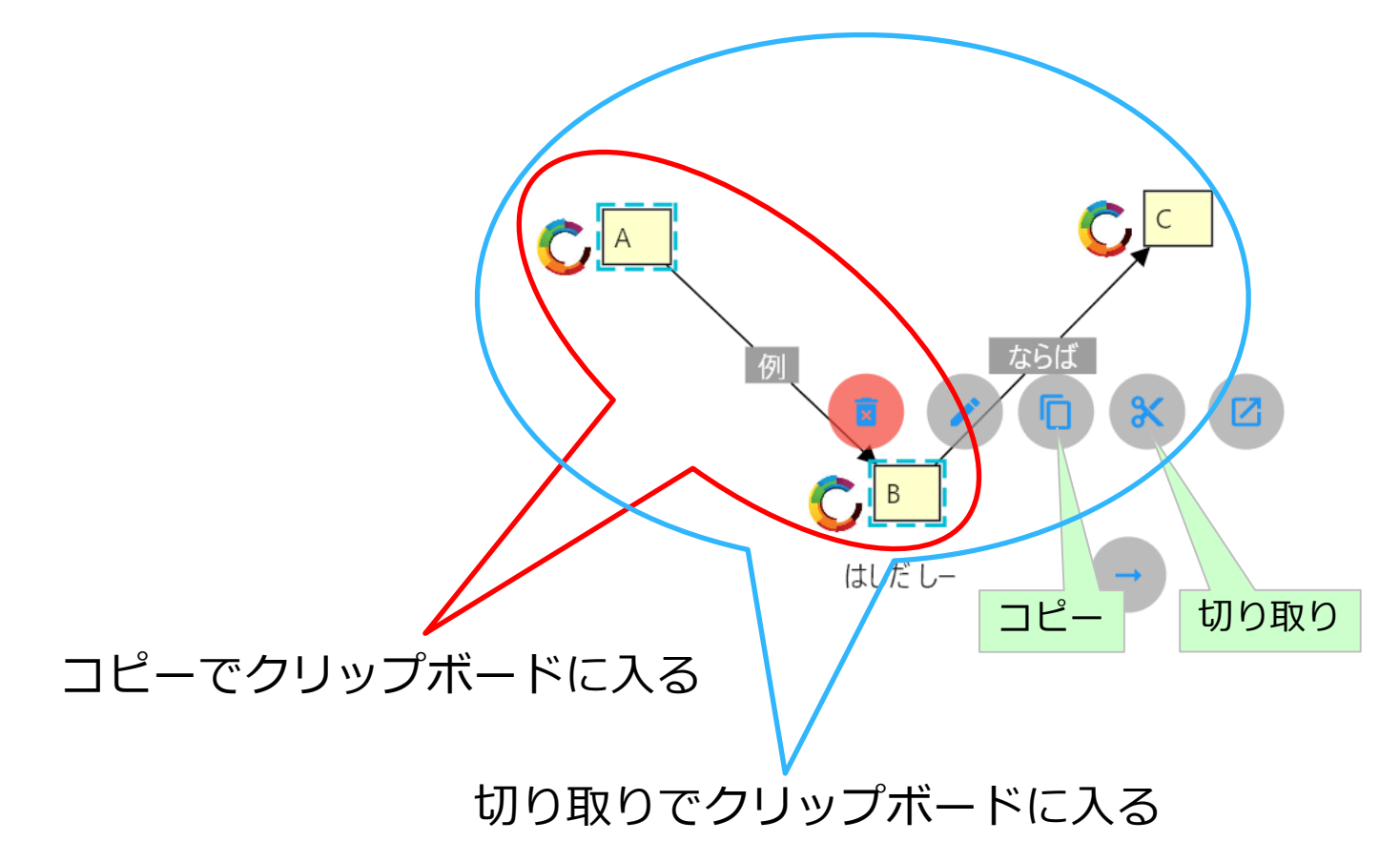

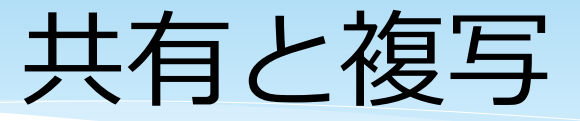

#### 背景長押しにより現われるダイアログでクリップ ボードの内容を共有または複製できる。

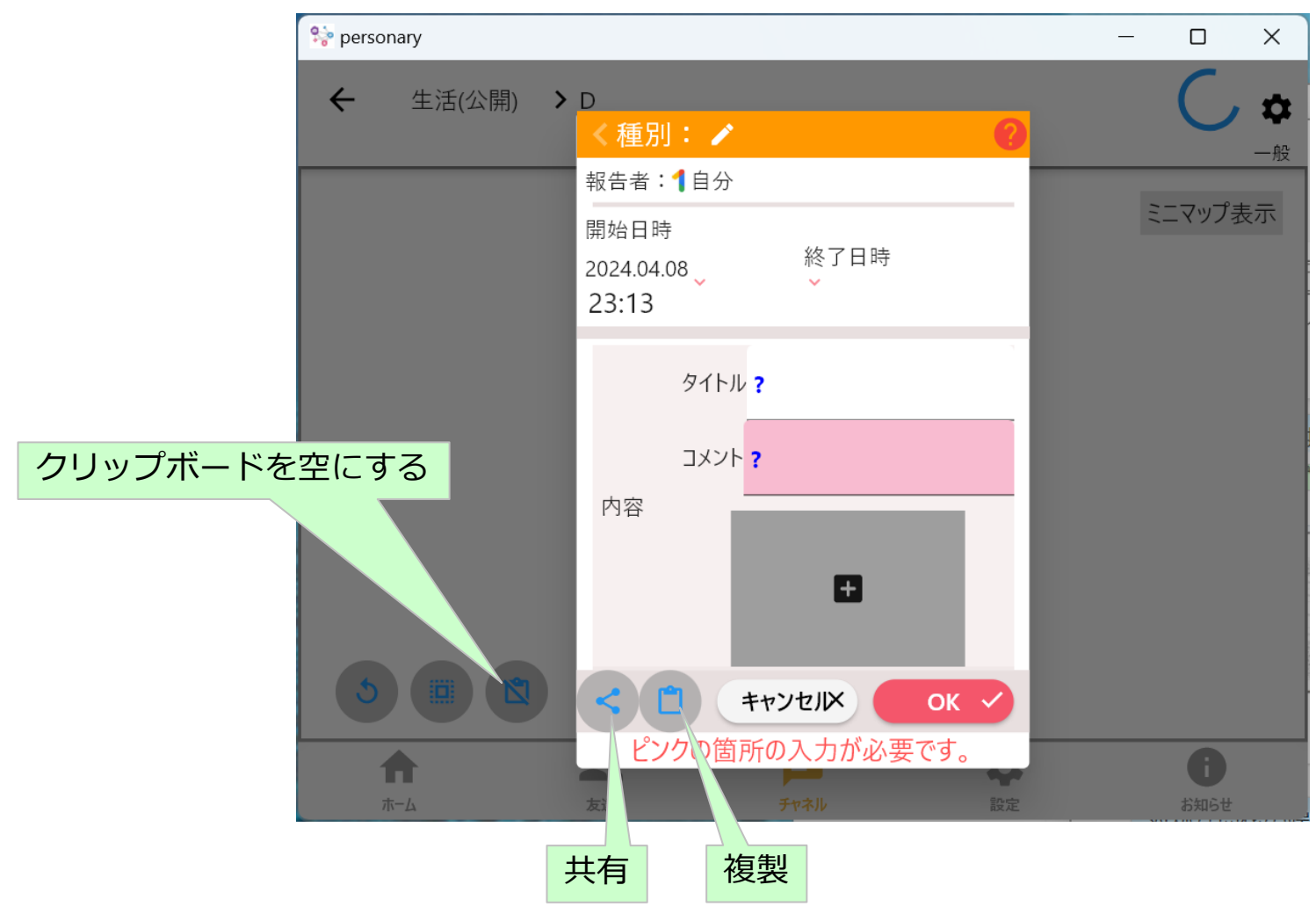

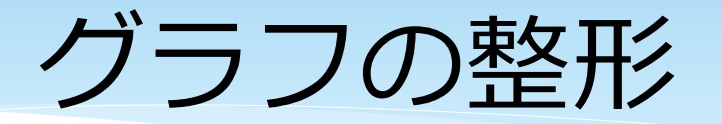

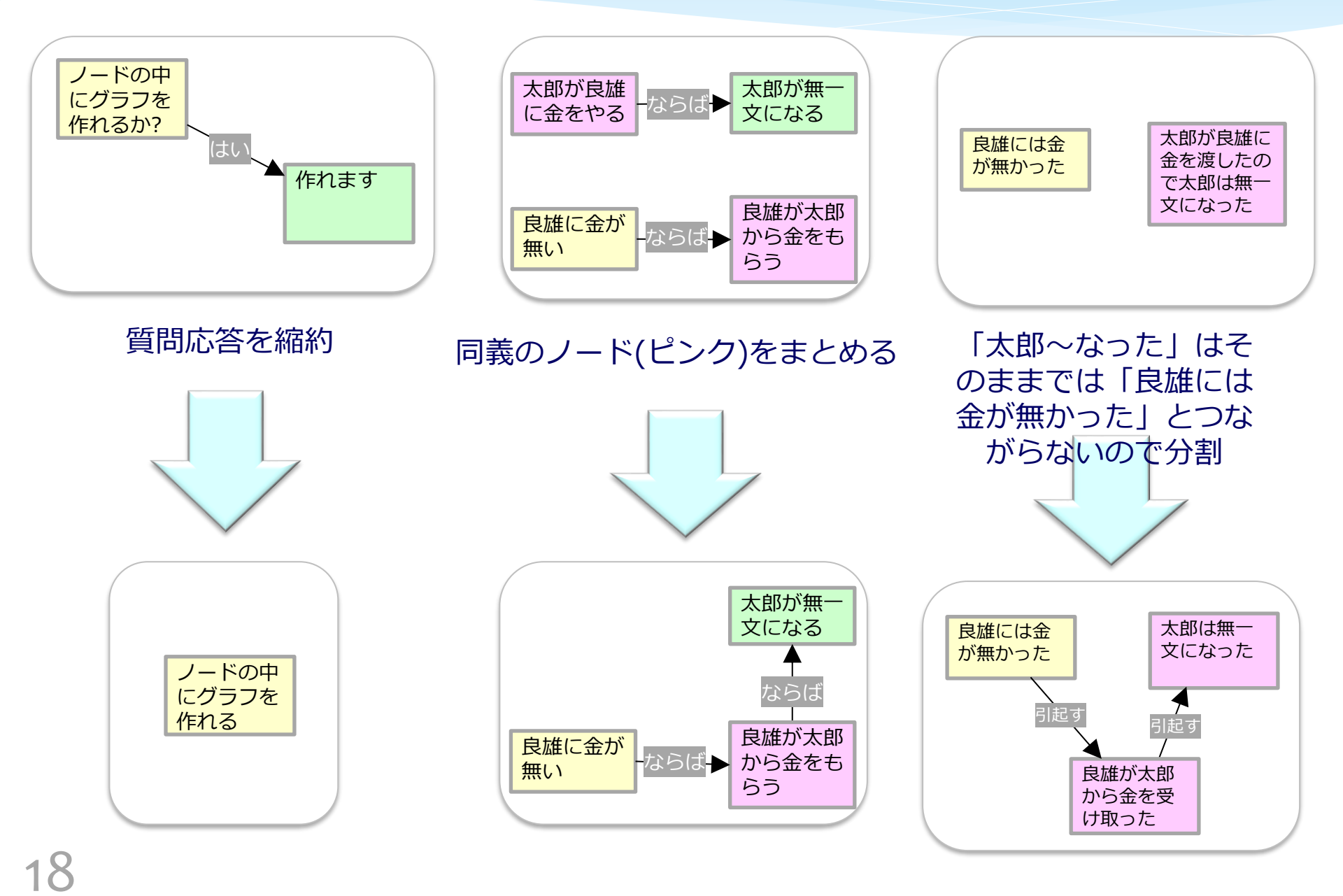

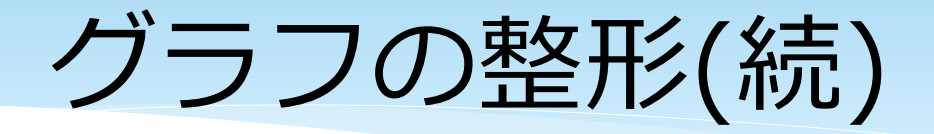

# なるべくリンクが交差しないようにグラフを整形するとわかりやすくなる。 特に、右下のようにほぼ木構造にすると、主題(この場合は「教育を無償化すべきか?」)との関連性が上ほど強く下ほど弱いことが直観的にわかりやすく、編集しやすくなることが多い。

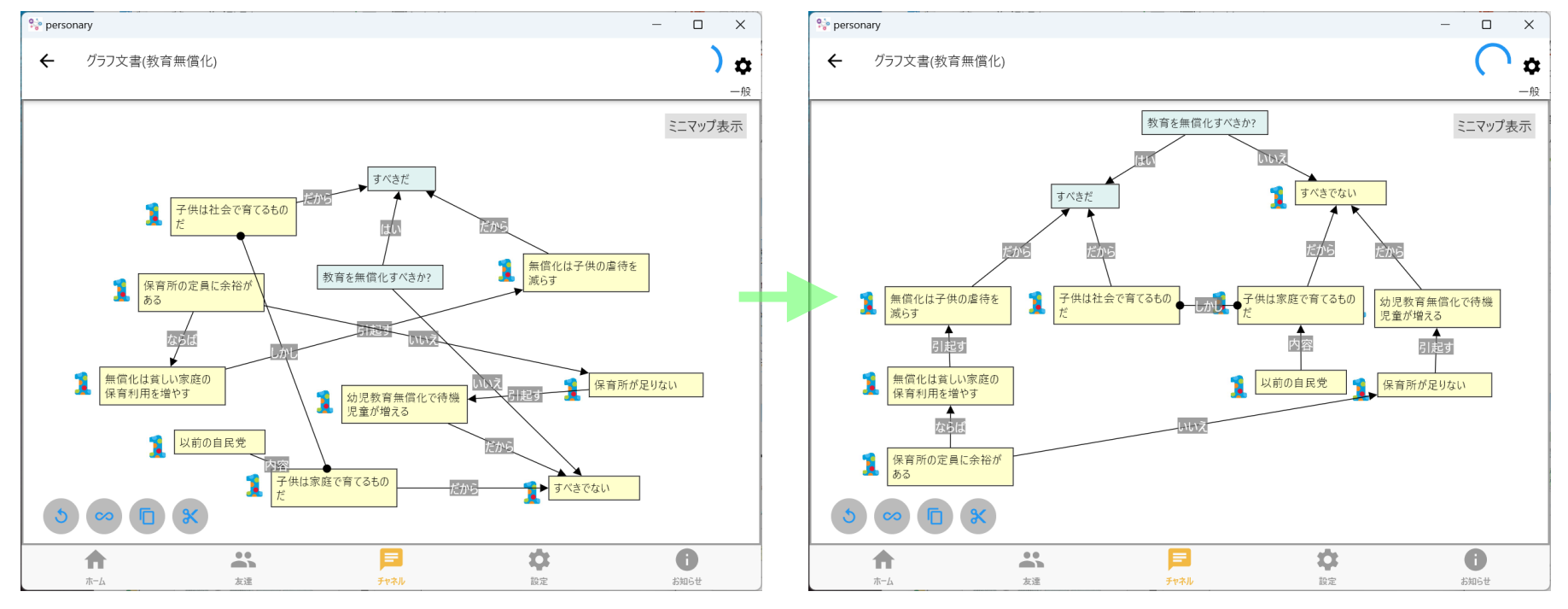

AIがノードとリンクを追加

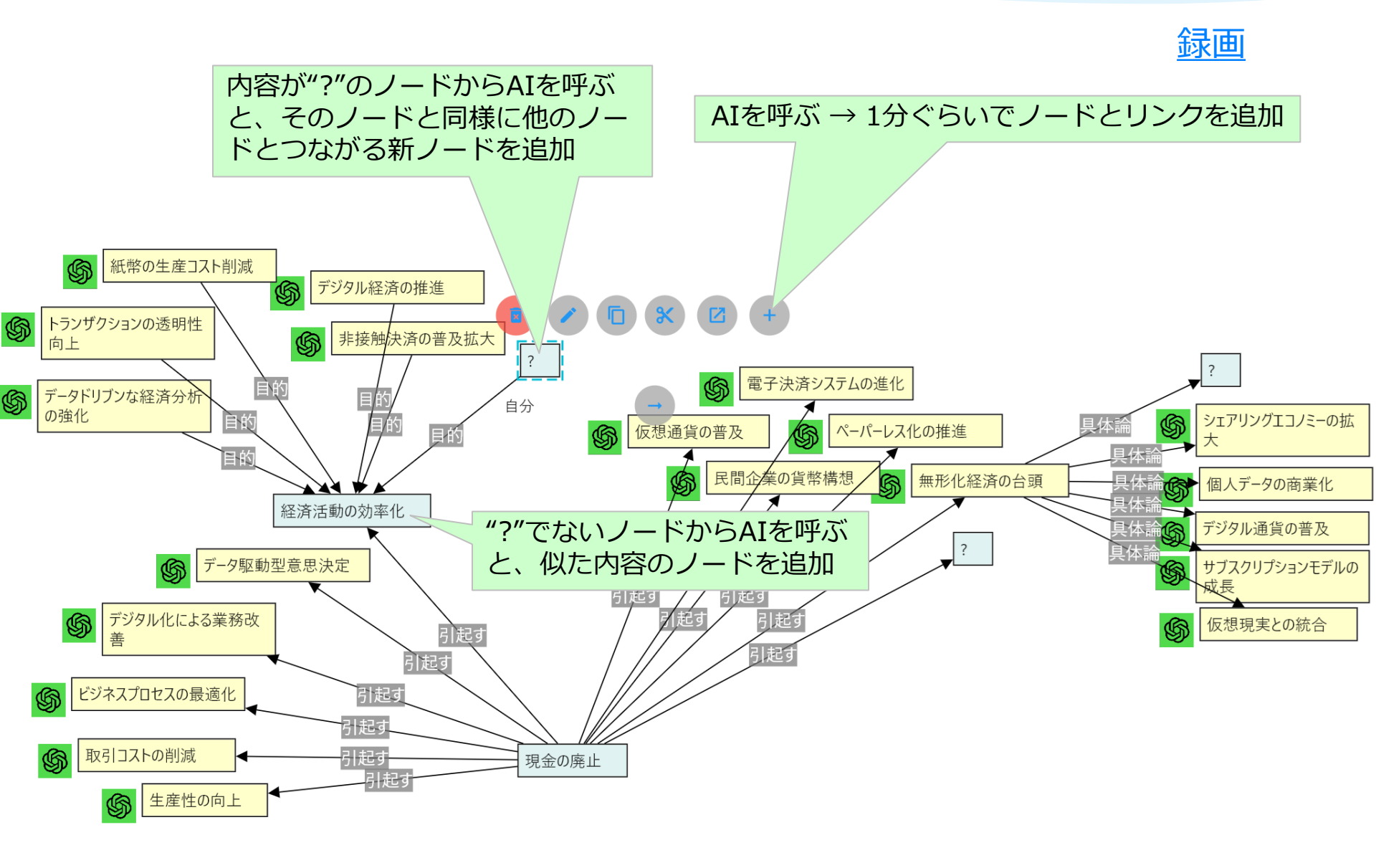

## AIを呼ぶにはAPIキーが必要

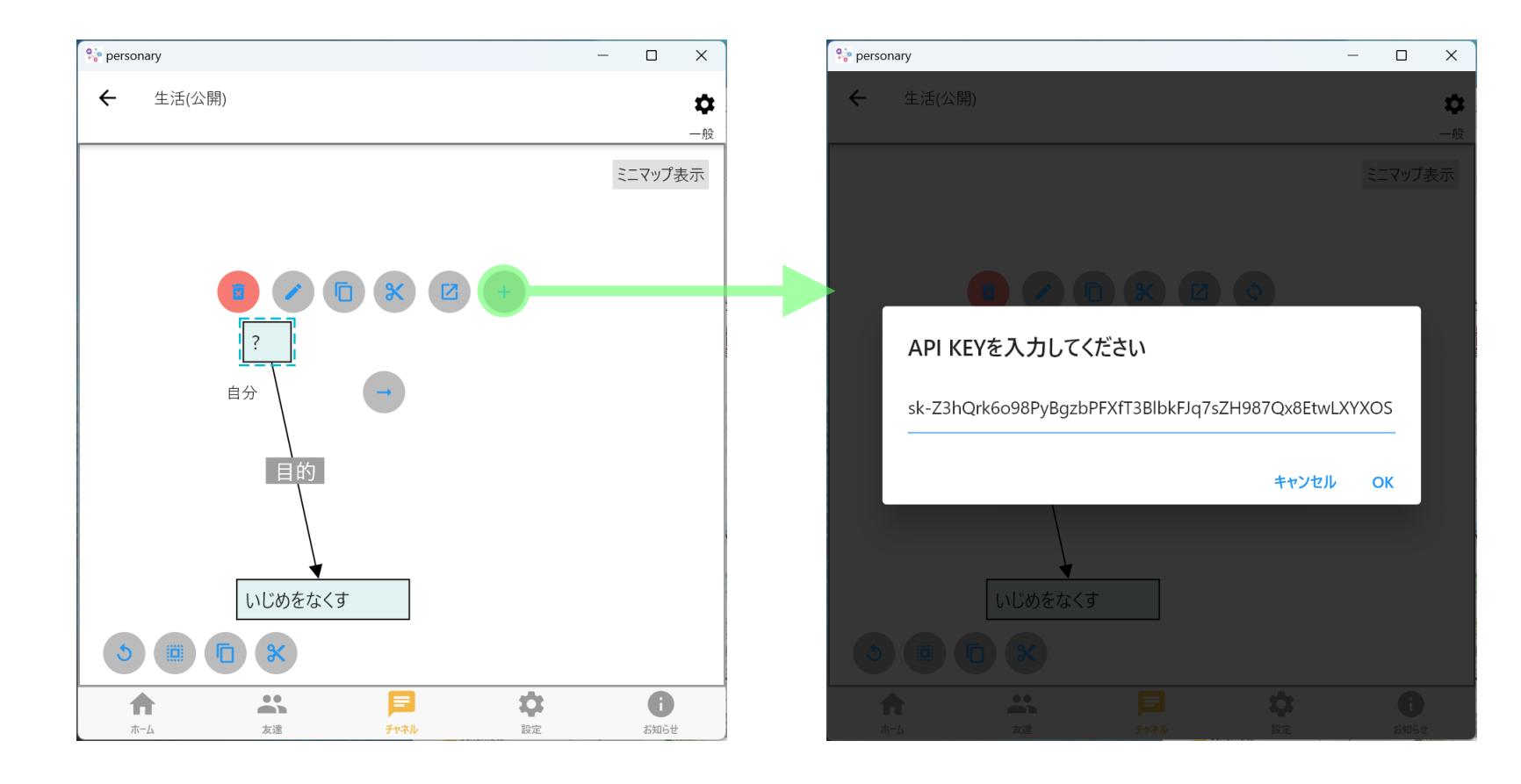

21

## AIの使い方

 あるノードがn本のリンクの端点のとき、その ノードからAIを呼ぶと5n本のリンクができる。
 n≥3だとリンクが錯綜してわかりにくくなる。
 AIを呼ぶのはなるべくn≤2のときだけにする。
 AIが生成したノードの内容が気に入らなければ そのノードを削除する。

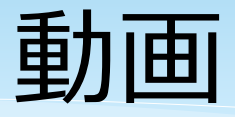

## Personaryの使い方 9:12 グラフ文書の作り方 10:34 リンクのタイプ(関係) 8:07